# **Centurion NV**

# 2025 Display User Manual

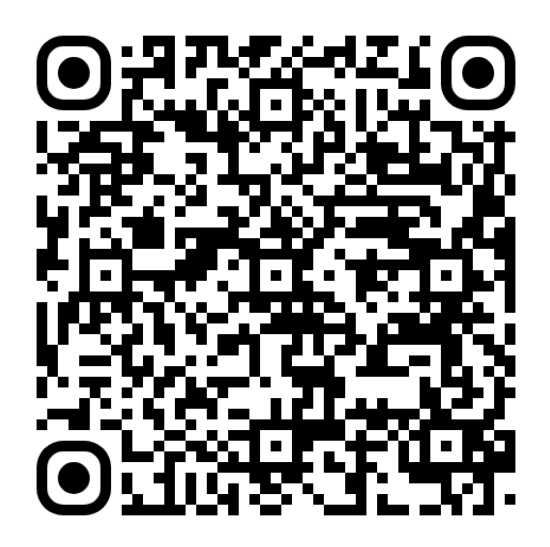

# **Table of Contents**

| Configuration                | 3 |
|------------------------------|---|
| Display                      | 3 |
| Home Screen                  | 3 |
| Tab Controls                 | 4 |
| Gauges                       | 5 |
| Ballasts Screen              | 7 |
| Ballast Controls             | 7 |
| Trailer Mode                 | 8 |
| Ramfill Ballasts             | 8 |
| Switching Screen             | 9 |
| RGBW Outputs                 | 9 |
| Switching Outputs1           | 0 |
| Surf Screen1                 | 1 |
| Tab Controls1                | 1 |
| Save/Save As1                | 3 |
| Profile Popup1               | 4 |
| Create New1                  | 4 |
| Edit Profile2                | 0 |
| Go Home Mode2                | 1 |
| Activate/Deactivate Profile2 | 2 |
| Maps Screen2                 | 3 |
| Map Controls2                | 3 |
| Waypoints2                   | 6 |
| Add a Waypoint2              | 6 |
| Tracks2                      | 7 |
| Add a Track2                 | 7 |
| Popup2                       | 8 |
| Waypoints2                   | 8 |
| Tracks2                      | 8 |
| Menu2                        | 9 |
| Dealer Settings2             | 9 |

## Configuration

## Display

## Home Screen

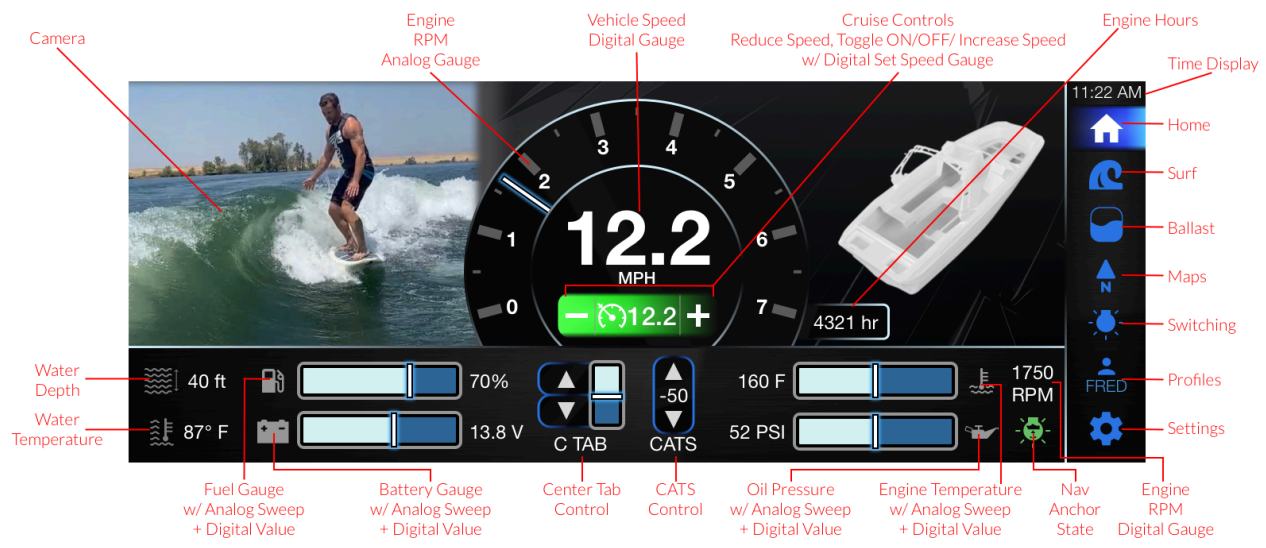

Note: In the right navigation pane, when an icon is tapped, the corresponding information will display.

Tab Controls

| ICON | DESCRIPTION |
|------|-------------|
|------|-------------|

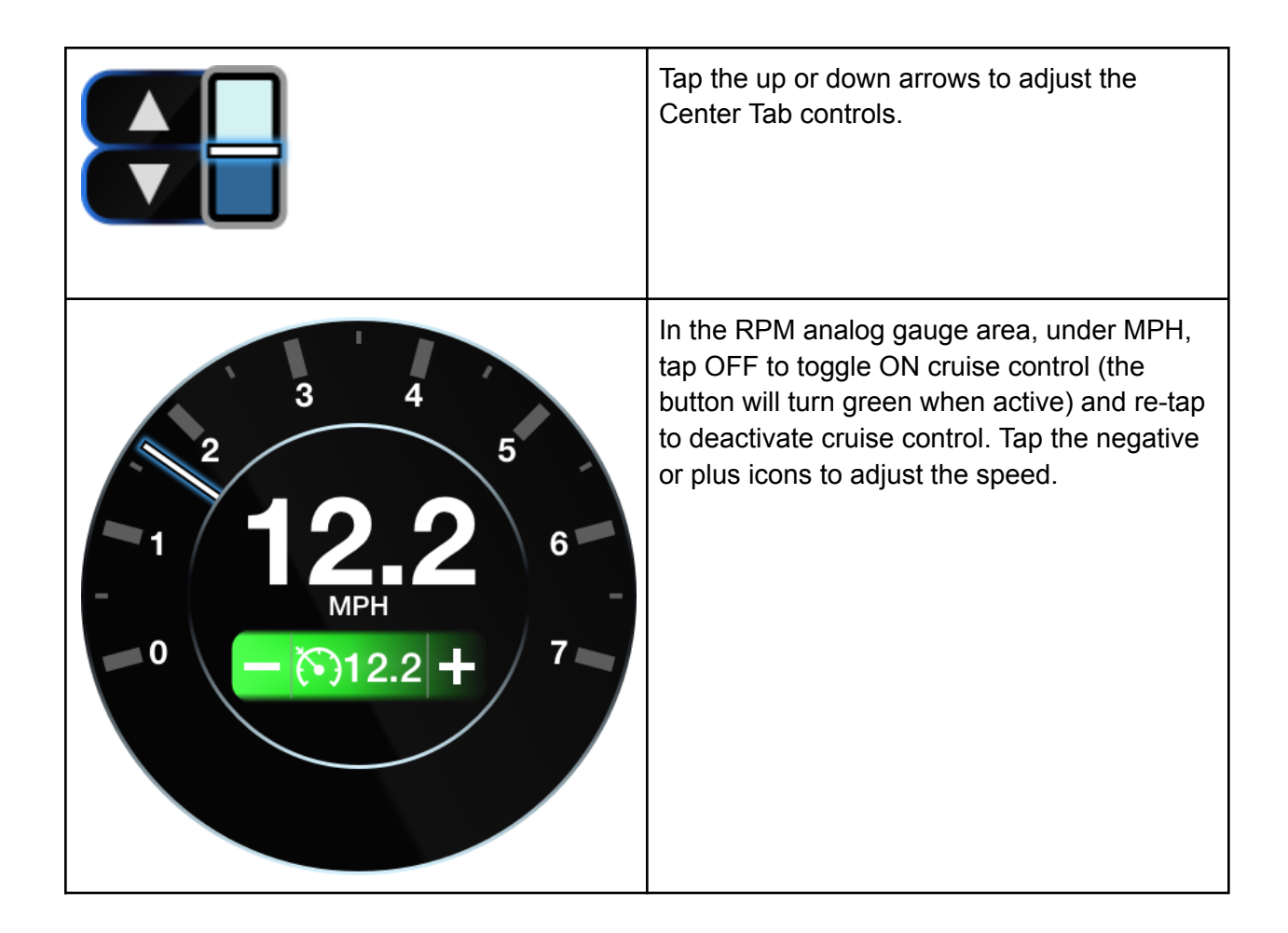

#### Gauges

The gauges are shown in the table below. Note: Besides the RPM analog, all of the listed gauges are displayed on all pages: Home, Surf, Ballast, Maps, Lighting, Profile, Settings.

| ICON                                                                                 | DESCRIPTION       |  |
|--------------------------------------------------------------------------------------|-------------------|--|
| а<br>3<br>4<br>5<br>1<br>1<br>2<br>3<br>4<br>5<br>6<br>мрн<br>0<br>- ()12.2 + 7<br>7 | RPM analog        |  |
| 1750<br>RPM                                                                          | RPM digital       |  |
|                                                                                      | Water depth       |  |
| ₩                                                                                    | Water temperature |  |

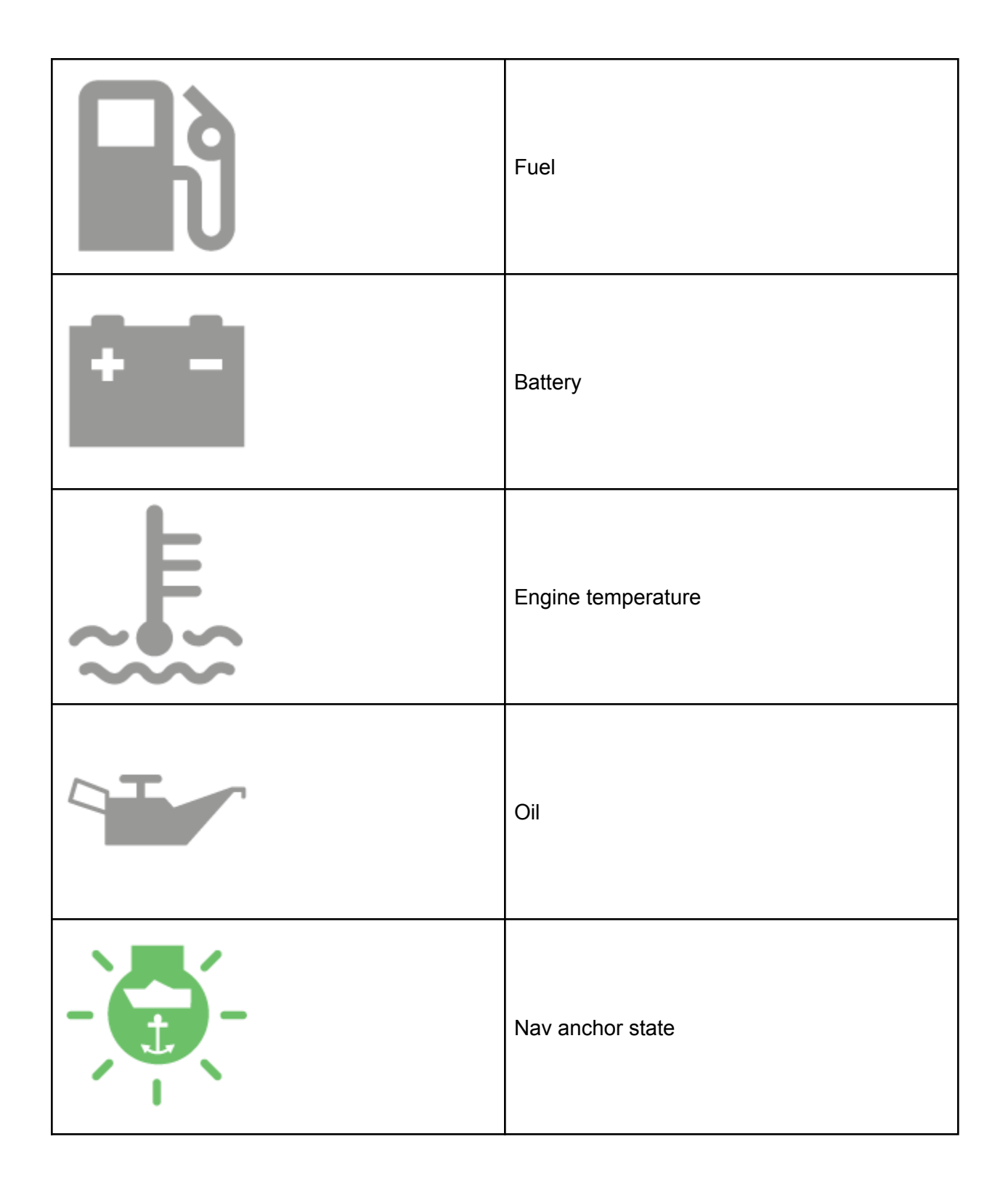

## **Ballasts Screen**

From the main display, in the right navigation pane, tap the Ballast icon (3rd symbol).

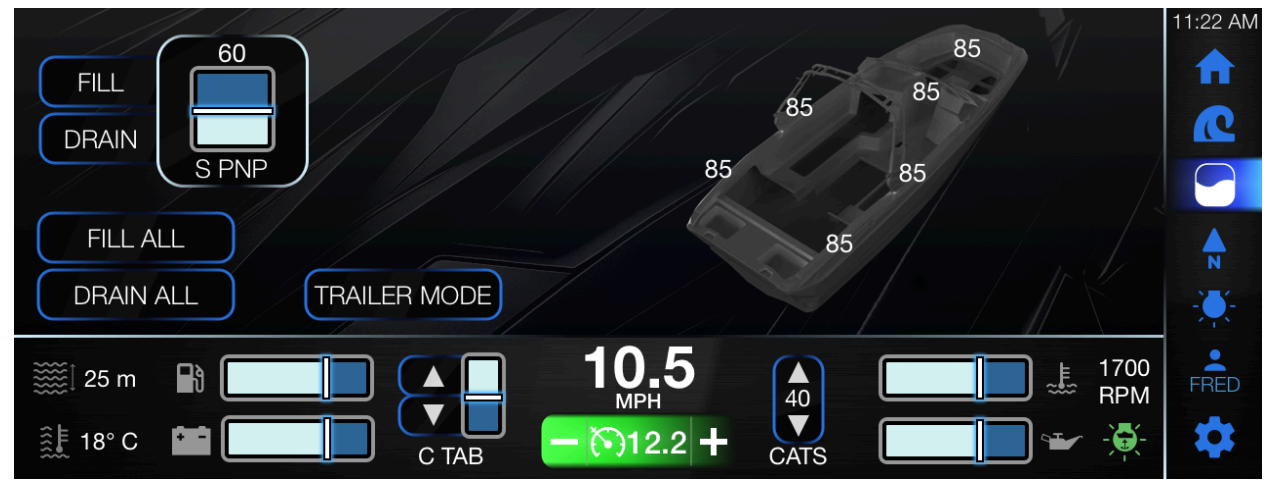

**Ballast Controls** 

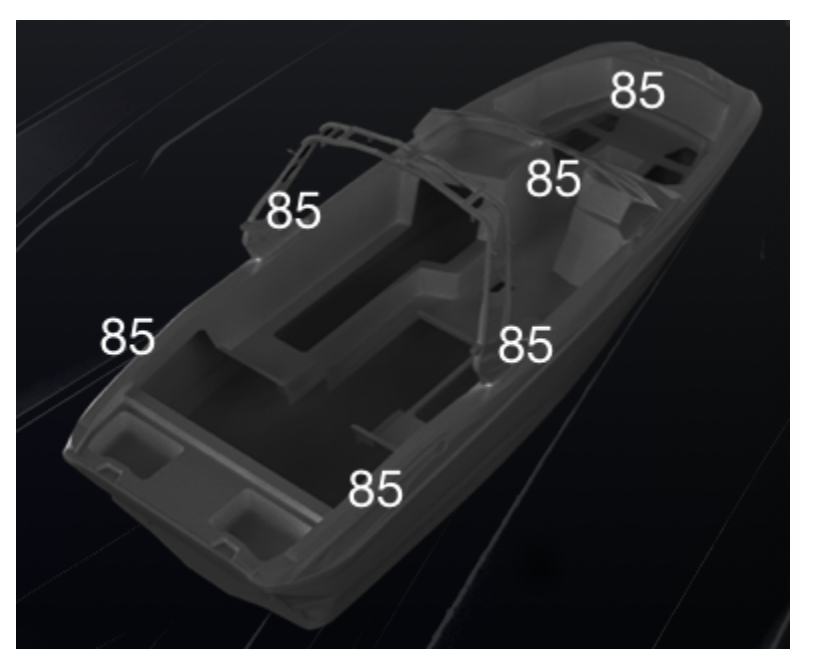

**Trailer Mode** 

• From the Ballast page, tap Trailer Mode.

- The Trailer Mode pop-up dialog box displays open and close options to the fill or drain gates.
- Note: The trailer mode should only be used when the boat is out of the water. Make sure to close the gates before launching.
- Locate the Fill Gates area and tap Open or Close.
- Locate the Drain Gates area and tap Open or Close.
- Note: Under the Open and Close buttons in Fill Gates and Drain Gates area, a message displays if both gates are opened or closed.
- Gates will automatically close when the engine is turned on.
- When finished, tap Done.

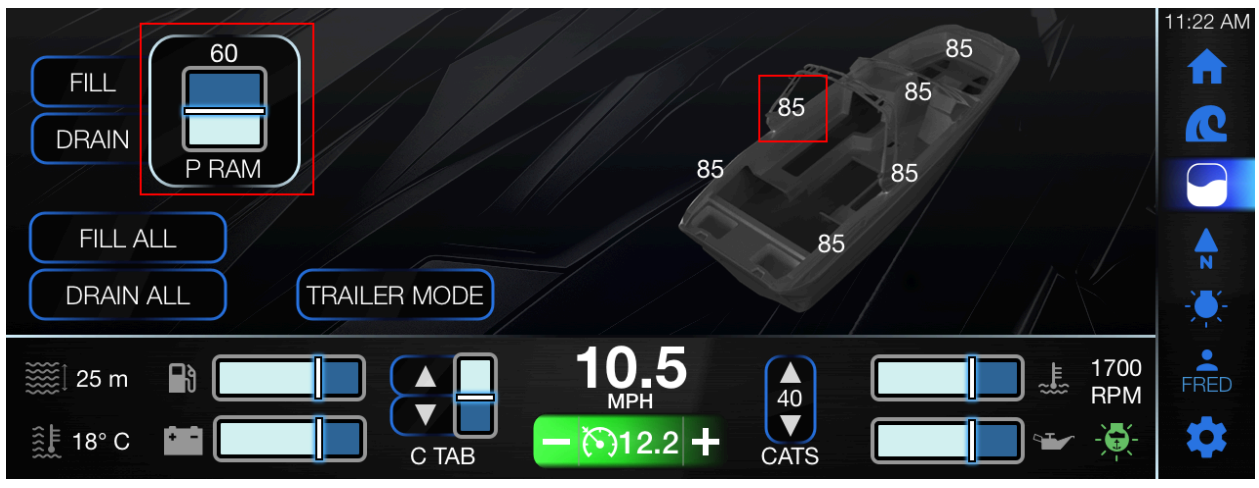

#### **Ramfill Ballasts**

- To select a specific ballast, tap the appropriate ballast.
- Note: The selected ballast will reflect in the ballast gauge.
- To fill the selected ballast, tap Fill.
  - Note: To halt the fill, tap Stop.
- To drain the selected ballast, tap Drain.
  - Note: To halt the drain, tap Stop.
- To simultaneously fill the ballasts, tap Fill All.
  - Note: The Ramfill Fill Disabled pop-up dialog box will appear if the boat speed is not between 8-15 MPH.
- To simultaneously drain all the ballasts, tap Drain All.
  - Note: The Ramfill Drain Disabled pop-up dialog box will appear if the boat speed is not between 8-23 MPH.
- When filling or draining options are selected, a Stop All button will appear. To halt, all ballasts from filling or draining, tap Stop All.

## Switching Screen

From the main display, in the right navigation pane, tap the Lighting icon (5th symbol).

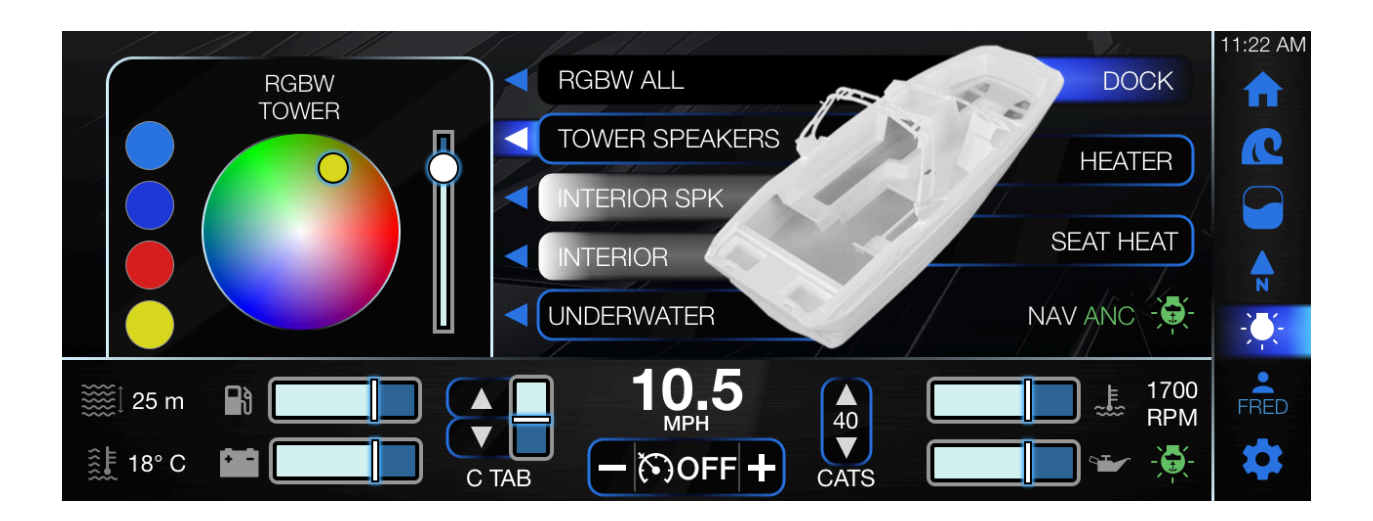

#### **RGBW** Outputs

- Locate the appropriate RGBW output(s):
  - RGBW All (applying the same color for all outputs)
  - Tower Speakers
  - Cockpit SPK
  - Interior
  - Underwater
- Tap the adjacent left arrow.
- In the RGBW area, set the appropriate color with either one of the presets or the color wheel and brightness slider:
  - To quickly apply a color, locate the 4 preset color options.
  - Tap the appropriate color.
  - Alternatively, to apply a custom color, simultaneously touch and slide the circle on the color wheel to the appropriate color.
  - To adjust the brightness, simultaneously touch and slide the brightness slider to the appropriate setting.

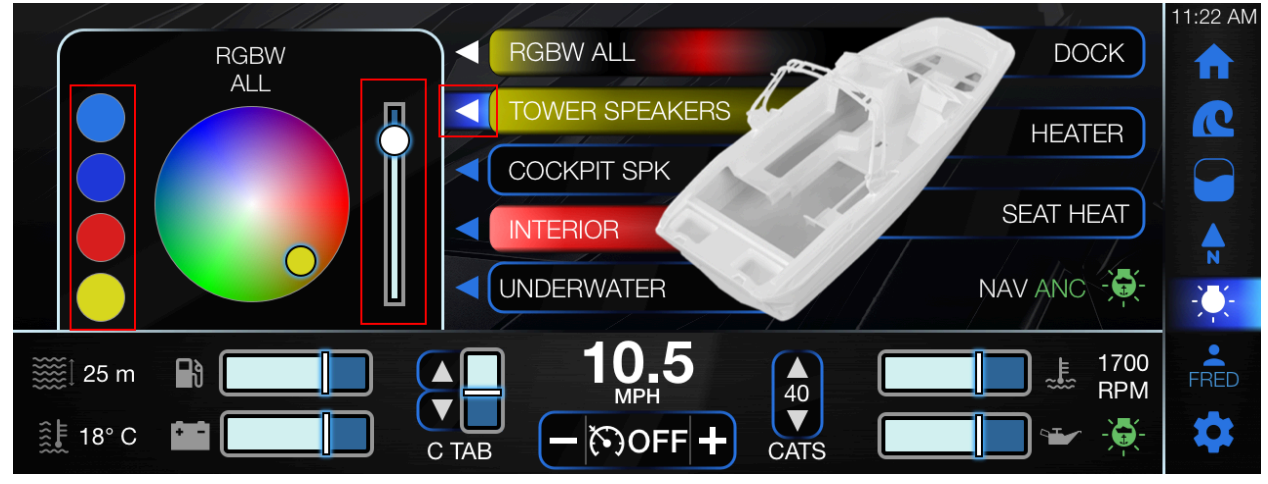

 Note: The selected color will reflect on the RGBW output button. If the outputs have different colors applied, the RGBW ALL button will display a color gradient.

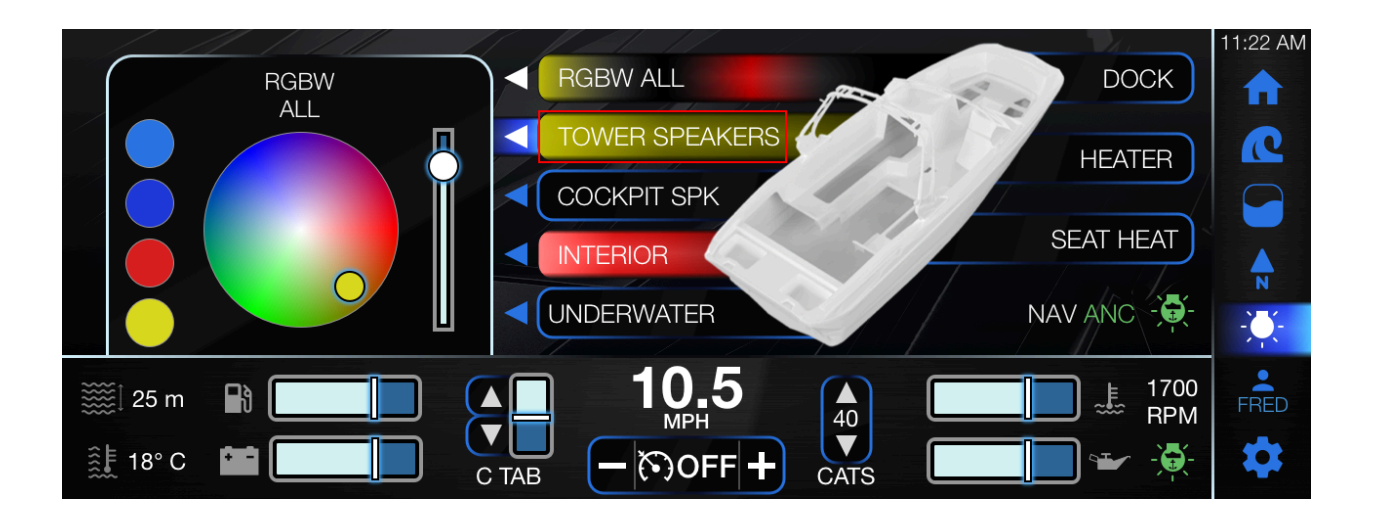

Switching Outputs

- Locate the appropriate switching output(s):
  - Dock
  - Heater
  - Seat Heat

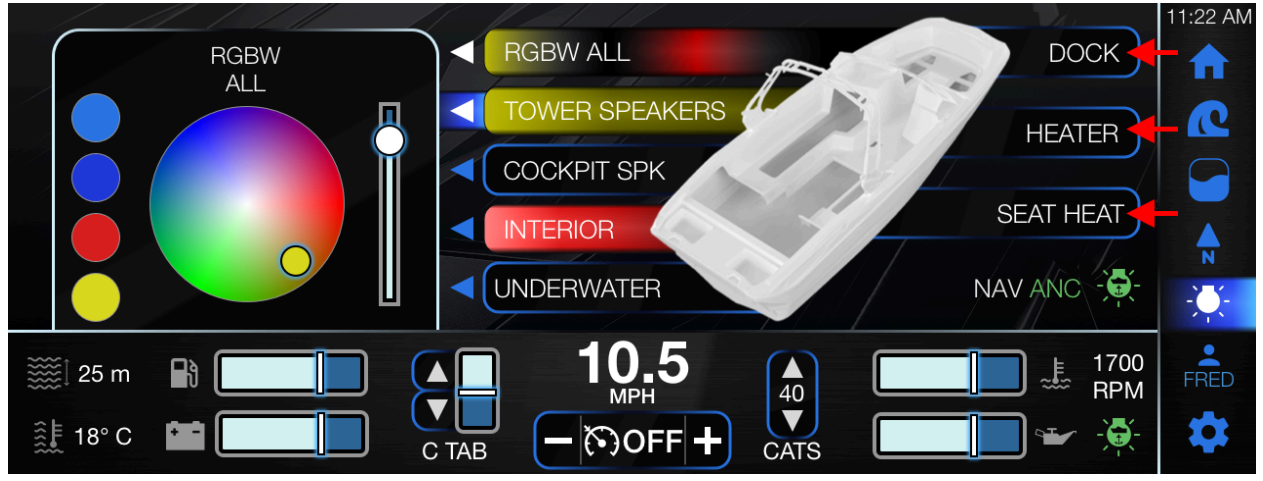

- To activate, tap the appropriate switching output(s).
- To deactivate, re-tap the appropriate switching output(s).

## Surf Screen

#### Tab Controls

Buttons exclusively on the Surf Screen page are shown in the table below.

| ICON             | DESCRIPTION                                                                                                    |
|------------------|----------------------------------------------------------------------------------------------------|
| 90<br>P TAB      | The P Tab Setpoint (Port) allows for setting<br>the value (up and down arrows) of the left<br>side of the vessel when facing the bow, or<br>front, of the boat. <b>Note: this feature is only</b><br><b>available if the Surf Right or Quicksurf</b><br><b>button is tapped.</b> |
| 60<br>▼<br>C TAB | The C Tab Setpoint (Center) allows for setting<br>the value (up and down arrows) of the center<br>of the vessel. 75% at 18 MPH, 50% at 21<br>MPH, 20% at 25 MPH.                                                                                                    |
| 0<br>S TAB       | The S Tab Setpoint (starboard) allows for<br>setting the value (up and down arrows) of the<br>right side when facing the bow, or front, of the<br>ship. <b>Note: this feature is only available if</b><br><b>the Surf Left button is tapped.</b>                                 |
| QUICK SURF       | The Quicksurf feature automatically activates<br>the Surf Right function, and applies an<br>editable value for the P Tab Setpoint gauge<br>(the port).                                                                                                    |
| QUICKLAUNCH      | The Quick Launch feature disables the Quick Surf function and only engages C tab                                                                                                    |

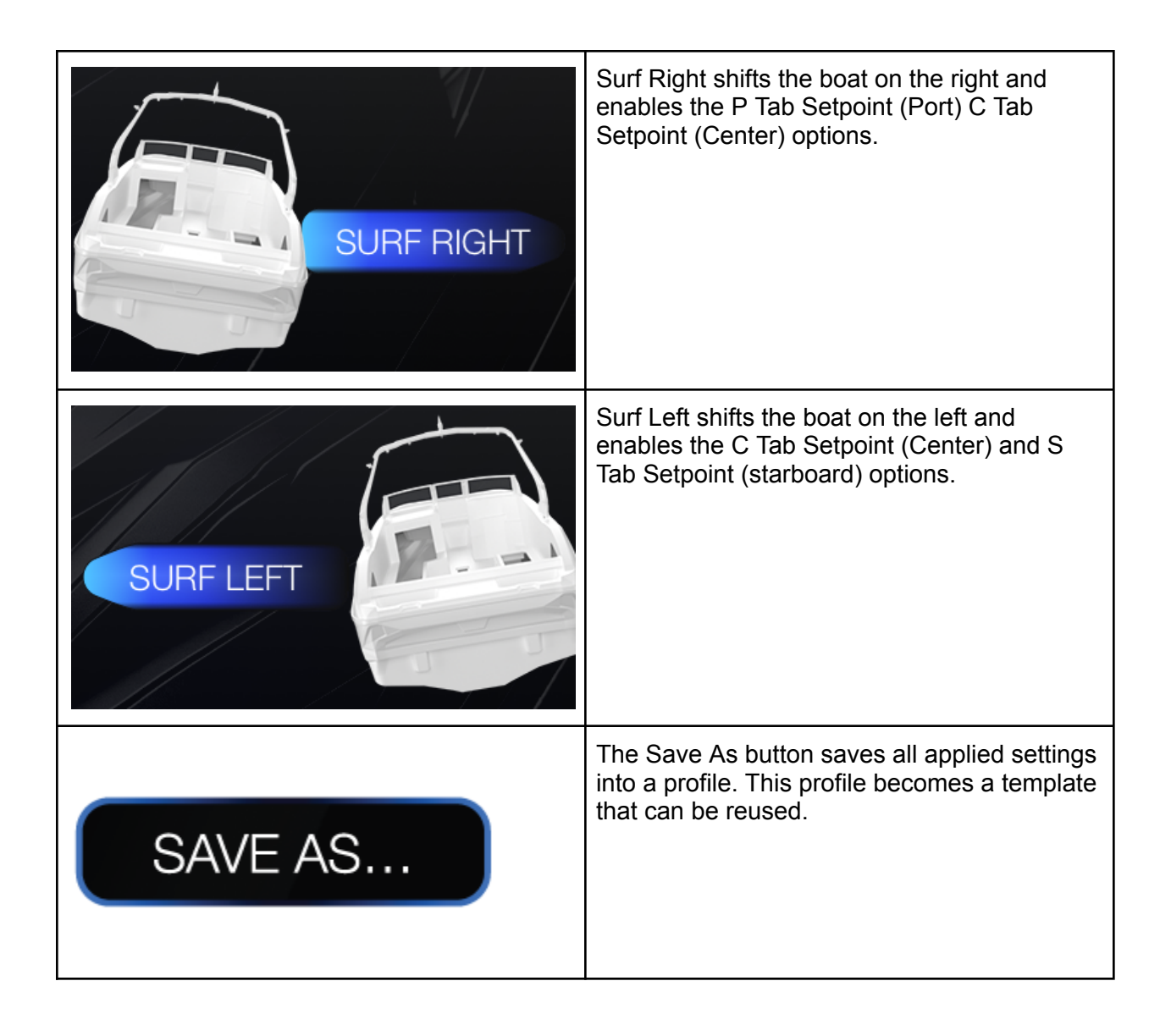

From the main display, in the right navigation pane, tap the Surf icon (2nd symbol).

| QUICKLAUNCH QUICK SURF | 11:22 AM |
|------------------------|----------|
| 90 60 0                |          |
|                        |          |
| P TAB C TAB S TAB      |          |
| SAVE AS                | N<br>    |
|                        |          |
| 25 m ₽ 10.5            | FRED     |

Save/Save As

- Set the appropriate options.
- To save the applied tab settings, tap Save As.
- In the Save Tab Settings pop-up dialog box, tap Save As.
- The Profile page displays.
- In the Profile page, apply the appropriate settings.
- Note: To gain a step-by-step understanding of how to apply the settings, please refer to the <u>Profile Popup</u> section.
- When finished, tap Save.

## Profile Popup

From the main display, in the right navigation pane, tap the Profile icon (6th symbol).

|               |            |           |           | 11:22 AM |
|---------------|------------|-----------|-----------|----------|
| GO HOME       | NAME       | FRED      | ADD RIDER |          |
| SURF LEFT     | QUICK SURF | SURF LEFT | ACTIVATE  |          |
| SURF RIGHT    | S TAB      | 80        |           |          |
|               |            | 0         | EDIT      |          |
|               |            | 40        | DELETE    |          |
| EDWARD        | Set Speed  | 14.5      |           |          |
| FRED          |            |           |           |          |
| 🇱 25 m 📑 🦲 🖉  |            | 5         | 1700      | FRED     |
| 🏥 18° C 🔛 🚺 🕐 |            | FF +      |           | \$       |

Create New

• To create a new profile, tap Add Rider.

| GO HOME<br>SURF LEFT<br>SURF RIGHT<br>JIMMY<br>EDWARD<br>FRED | NAME<br>QUICK SURF<br>S TAB<br>P TAB<br>C Tab<br>Set Speed | FRED<br>SURF LEFT<br>80<br>0<br>40<br>14.5 | ADD RIDER<br>ACTIVATE<br>EDIT<br>DELETE | 11:22 AM |
|---------------------------------------------------------------|------------------------------------------------------------|--------------------------------------------|-----------------------------------------|----------|
| 25 m n n n n n n n n n n n n n n n n n n                      |                                                            | <b>5</b>                                   | 1700<br>RPM<br>₩ ₩                      | FRED     |

• Tap the Name field.

|                    | ESC<br>7 8 9 DEL<br>4 5 6<br>1 2 3<br>0 . ENT | NAME<br>QUICK SURF OFF<br>S TAB 0<br>P TAB 0<br>C Tab 0<br>Set Speed 14.5 MPH<br>STBD RAM 0 | ADD RIDER<br>ACTIVATE<br>SAVE<br>CANCEL | 11:22 AM |
|--------------------|-----------------------------------------------|---------------------------------------------------------------------------------------------|-----------------------------------------|----------|
| £2 يَﷺ 22<br>≜£ 18 | 5 m 🖹 🧾                                       | С ТАВ <b>10.5</b><br>МРН<br>— ЭОГГ +                                                        |                                         | FRED     |

• In the pop-up dialog box, enter the appropriate information.

|                                                  |                               | RIDER | 11:22 AM |
|--------------------------------------------------|-------------------------------|-------|----------|
|                                                  | 7 8 ESC JOHN SMITH            | VATE  |          |
|                                                  |                               | CEL   | N<br>N   |
| <u>کی</u> کی کی کی کی کی کی کی کی کی کی کی کی کی | 5 m 🔐 SHIFT z x c v b n m , . | 1700  | FRED     |
| <u>ŝ</u> ⊧ 18                                    |                               | •₩    | \$       |

• When finished, tap Enter.

| ESC 7 8 9 4 5 6 1 2 3 | NAME<br>OUICK SURF OFF<br>ESC JOHN SMITH<br>1 2 3 4 5 6 7 8 9 0 DELETE<br>q w e r t y u i o p<br>a s d f g h j k I ENTER | VATE<br>VATE<br>VE<br>VCEL | 11:22 AM |
|-----------------------|----------------------------------------------------------------------------------------------------|----------------------------|----------|
| ﷺ 25 m 🕞 🚺            | SHIFT z x c v b n m , .                                                                                                  | 1700                       | FRED     |
| ŝ£ 18° C 💼            |                                                                                                    |                            | \$       |

• Tap the Quick Surf field until the desired option is displayed.

|       |           |                      |           | 11:22 AM |
|-------|-----------|----------------------|-----------|----------|
|       | ESC       | NAME JOHN SMITH      | ADD RIDER |          |
|       |           | QUICK SURF SURF LEFT |           |          |
|       | 7 8 9 DEL | S TAB                | ACTIVATE  |          |
|       | 4 5 6     | P TAB 0              | SAVE      |          |
|       |           | C TAB 0              |           |          |
|       |           | SET SPEED 14.5 MPH   | CANCEL    | N        |
|       | 0 . ENT   | STBD RAM 0           |           |          |
| 1 2   | 5 m 🖹 🚺   | <b>▲</b> 10.5        | 1700      | FRED     |
| ŝ⊧ 18 | 8° C 🔛 🛄  |                      |           | \$       |

• Tap the Surf Tab field and locate the left-adjacent window.

|        |         |       |            |            |           | 11:22 AM   |
|--------|---------|-------|------------|------------|-----------|------------|
|        | ESC     |       | NAME       | JOHN SMITH | ADD RIDER |            |
|        |         |       | QUICK SURF | SURF LEFT  |           |            |
|        | 7 8     | 9 DEL | S TAB      | 0          | ACTIVATE  |            |
|        | 4 5     | 6     | P TAB      | 0          | SAVE      |            |
|        | 1 2     | 3     | C TAB      | 0          |           |            |
|        |         |       | SET SPEED  | 14.5 MPH   | CANCEL    | N          |
|        | 0       | . ENT | STBD RAM   | 0          |           | - <b>)</b> |
| L<br>۲ | 5 m 📑 🚺 |       | <b>1</b> 0 | .5         | 1700      | FRED       |
| £ 18   | 3° C 📫  |       |            | DFF +      |           | \$         |

• Enter the appropriate value and tap Enter. Note: The field is now populated with the corresponding data.

| ESC 15<br>7 8 9 DEL<br>4 5 6<br>1 2 3<br>0 . ENT<br>NAME JOHN SMITH<br>QUICK SURF SURF LEFT<br>S TAB 15<br>P TAB 0<br>C TAB 0<br>SET SPEED 14.5 MPH<br>STBD RAM 0 | ADD RIDER<br>ACTIVATE<br>SAVE<br>CANCEL                                                                                                    |  |
|----------------------------------------------------------------------------------------------------|----------------------------------------------------------------------------------------------------|--|
| <ul> <li>25 m</li> <li>25 m</li> <li>10.5<br/>MPH</li> <li>18° C</li> <li>18° C</li> <li>C TAB</li> <li>C TAB</li> </ul>                                          | Image: 1700 memory line     1700 memory line       Image: 1700 memory line     memory line       Image: 1700 memory line     memory line       Image: 1700 memory li |  |

• Tap the P (Port Tab) field and locate the left-adjacent window.

|                |                      | 4         | 11:22 AM |
|----------------|----------------------|-----------|----------|
| ESC            | NAME JOHN SMITH      | ADD RIDER |          |
|                | QUICK SURF SURF LEFT |           |          |
| 7 8 9 DEL      | S TAB 15             | ACTIVATE  |          |
| 4 5 6          | P TAB 0              | SAVE      |          |
|                | C TAB                |           |          |
|                | SET SPEED 14.5 MPH   | CANCEL    | N        |
| U . ENI        | STBD RAM 0           |           | -•••     |
| 🧱 25 m 📑 🚺     | ▲                    | 1700      | FRED     |
| ŝ£ 18° C 🖬 🚺 🤇 |                      |           | \$       |

• Enter the appropriate value and tap Enter. Note: The field is now populated with the corresponding data.

|                     | 1                | 1:22 AM |
|---------------------|------------------|---------|
|                     | ADD RIDER        |         |
|                     |                  |         |
| 7 8 9 DEL STAB 15   | ACTIVATE         |         |
| 4 5 6 P TAB 10      | SAVE             |         |
|                     |                  |         |
| SET SPEED 14.5 MPH  | CANCEL           | N       |
| STBD RAM            |                  | -)      |
| ∭ 25 m 🔐 💶 🔲 🛕 10.5 | ■ 1700<br>■ 1700 | FRED    |
|                     |                  | \$      |

• Tap the C (Center Tab) field and locate the left-adjacent window.

|                  | ESC<br>7 8 9 DEL<br>4 5 6<br>1 2 3<br>0 . ENT | NAME JOHN SMITH<br>QUICK SURF SURF LEFT<br>S TAB 15<br>P TAB 10<br>C TAB 0<br>SET SPEED 14.5 MPH<br>STBD RAM 0 |                          |
|------------------|-----------------------------------------------|----------------------------------------------------------------------------------------------------|--------------------------|
| لية<br>24<br>£18 | 5 m 🖹 🚺                                       | С ТАВ - С ОFF +                                                                                                | ■ 💒 1700<br>RPM<br>■ 🐨 🍕 |

• Enter the appropriate value and tap Enter. Note: The field is now populated with the corresponding data.

|                       | 11:22 AM                              |
|-----------------------|---------------------------------------|
|                       |                                       |
|                       |                                       |
| 7 8 9 DEL S TAB 15    | ACTIVATE                              |
| 4 5 6 P TAB 10        | SAVE                                  |
| C TAB 12              |                                       |
| SET SPEED 14.5 MPH    |                                       |
|                       | · · · · · · · · · · · · · · · · · · · |
| ∭ 25 m <b>N  10.5</b> |                                       |
|                       |                                       |

• Tap the Set Speed field and locate the left-adjacent window.

|           |                                                      |                                                                                                    | 11:22 AM                                                                                                    |
|-----------|------------------------------------------------------|----------------------------------------------------------------------------------------------------|----------------------------------------------------------------------------------------------------|
| ESC       | NAME JOHN SMITH                                      | ADD RIDER                                                                                                    |                                                                                                    |
|           | QUICK SURF SURF LEFT                                 |                                                                                                    |                                                                                                    |
| 7 8 9 DEL | S TAB 15                                             | ACTIVATE                                                                                                    |                                                                                                    |
| 4 5 6     | P TAB 10                                             | SAVE                                                                                                    |                                                                                                    |
| 1 2 3     | C TAB 12                                             |                                                                                                    |                                                                                                    |
|           | SET SPEED 14.5 MPH                                   | CANCEL                                                                                                    | N                                                                                                    |
| 0 . ENI   | STBD RAM 0                                           |                                                                                                    |                                                                                                    |
| 5 m 🕒 🚺   | 10.5                                                 |                                                                                                    | FRED                                                                                                    |
| в° С 📫 🚺  |                                                      |                                                                                                    | \$                                                                                                    |
|           | ESC<br>7 8 9 DEL<br>4 5 6<br>1 2 3<br>0 . ENT<br>5 m | ESC       NAME       JOHN SMITH         QUICK SURF       SURF LEFT         7       8       9         4       5       6         1       2       3         0       .       ENT         5m       1       .         1       .       .         2° C       .       .         0° C       .       .         0° C       .       .         0° C       .       .         10° C       .       .         0° C       .       .         10° C       .       .         10° C       .       .         .       .       .         .       .       .         .       .       .         .       .       .         .       .       .         .       .       .         .       .       .         .       .       .         .       .       .         .       .       .         .       .       .         .       .       .         . | ESC       Image: state of the state of the |

• Enter the appropriate value and tap Enter. Note: The field is now populated with the corresponding data.

| ESC 15.5<br>7 8 9 DEL<br>4 5 6<br>1 2 3<br>0 . ENT | NAME JOHN SMITH<br>QUICK SURF SURF LEFT<br>S TAB 15<br>P TAB 10<br>C TAB 12<br>SET SPEED 15.5 MPH<br>STBD RAM 0 | ADD RIDER<br>ACTIVATE<br>SAVE<br>CANCEL | 11:22 AM |
|----------------------------------------------------|----------------------------------------------------------------------------------------------------|-----------------------------------------|----------|
| 25 m     18° C     18° C     C                     | ТАВ <b>10.5</b><br>мен<br><b>– Юогг +</b>                                                                       | 1700                                    | FRED     |

• Tap the STBD RAM field and locate the left-adjacent window.

|                       |                      |           | 11:22 AM     |
|-----------------------|----------------------|-----------|--------------|
| ESC                   | NAME JOHN SMITH      | ADD RIDER |              |
|                       | QUICK SURF SURF LEFT |           |              |
| 7 8 9 DEL             | S TAB 15             | ACTIVATE  |              |
| 4 5 6                 | P TAB 10             | SAVE      |              |
|                       | C TAB 12             |           |              |
|                       | SET SPEED 15.5 MPH   | CANCEL    | N            |
| 0 . ENI -             | STBD RAM 0           |           | - <b>)</b> - |
| 🧱 25 m 📑 🚺            | ▲ 10.5               | 1700      | FRED         |
| ┋ <u></u> 18° C 🖬 🚺 🤇 |                      |           | \$           |

• Enter the appropriate value and tap Enter. Note: The field is now populated with the corresponding data.

|                  |           |                      |           | 11:22 AM |
|------------------|-----------|----------------------|-----------|----------|
| ESC              |           | NAME JOHN SMITH      | ADD RIDER |          |
|                  |           | QUICK SURF SURF LEFT |           |          |
|                  | 7 8 9 DEL | S TAB 15             | ACTIVATE  |          |
|                  | 4 5 6     | P TAB 10             | SAVE      |          |
|                  |           | C TAB 12             |           |          |
|                  |           | SET SPEED 15.5 MPH   | CANCEL    |          |
|                  | O . ENT   | STBD RAM 14          |           |          |
| ﷺ〔 25 m          |           | ▲ 10.5               | 1700      | FRED     |
| ŝ <b>⊧</b> 18° C |           |                      |           | \$       |

- To locate additional options, simultaneously touch and scroll up on the Profile menu.
- To apply additional settings, repeat the previous steps.
- To save the profile, tap Save.
- The profile is now displayed.

| GO HOME<br>SURF LEFT<br>SURF RIGHT<br>JIMMY<br>EDWARD<br>JOHN SMITH | NAME JOHN SMITH<br>QUICK SURF SURF LEFT<br>S TAB 15<br>P TAB 10<br>C TAB 12<br>SET SPEED 15.5 MPH<br>STBD RAM 14 | ADD RIDER<br>ACTIVATE<br>EDIT<br>DELETE | 11:22 AM |
|---------------------------------------------------------------------|----------------------------------------------------------------------------------------------------|-----------------------------------------|----------|
| 25 m                                                                | ▲ <b>10.5</b><br>▼ ■ <b>10.5</b><br>■ ■ ● ○ OFF +                                                                | ■ 1700<br>■ ■ ■ 1700<br>■ ■ ■ ■ ■ ■ ■ ■ | JOHN     |

### Edit Profile

|              |                        |           | 11:22 AM     |
|--------------|------------------------|-----------|--------------|
| GO HOME      | NAME JOHN SMITH        | ADD RIDER |              |
| SURF LEFT    | QUICK SURF SURF LEFT   |           |              |
|              | S TAB 15               | AOTIVAL   |              |
| SONF NIGHT   | P TAB 10               | EDIT      |              |
| JIMMY        | C TAB 12               |           |              |
| EDWARD       | SET SPEED 15.5 MPH     | DELETE    | N            |
| JOHN SMITH   | STBD RAM <sup>14</sup> |           | - <b>X</b> - |
| 🧱 25 m 🔐 🚺 🚺 | <b>10.5</b>            | 1700      | JOHN         |
| ŝŧ 18° C 🖬 🚺 |                        |           | \$           |

- Note: Default profiles are uneditable.
- Locate and tap the appropriate profile.
- Tap Edit.
- Tap the appropriate field.
- Note: To change the quick surf option, continuously tap the Quick Surf field to cycle through the options. All other field options require an entered value.
- Locate the left-adjacent window and enter the appropriate value.

| ESC 14<br>7 8 9 DEL<br>4 5 6<br>1 2 3<br>0 . ENT<br>NAME JOHN SMITH<br>QUICK SURF SURF LEFT<br>S TAB 15<br>P TAB 10<br>C TAB 12<br>SET SPEED 15.5 MPH<br>STBD RAM 14 | ADD RIDER<br>ACTIVATE<br>SAVE<br>CANCEL | AM |
|----------------------------------------------------------------------------------------------------|-----------------------------------------|----|
| 25 m n 10.5<br>MPH 18° C n C TAB 10.5 MPH C TAB                                                                                                    | □ 1700<br>RPM<br>□ → -♀-                |    |

- To confirm, tap Enter.
- The new value is now displayed in the corresponding field.

|             |          |                    |           | 11:22 AM |  |  |  |  |
|-------------|----------|--------------------|-----------|----------|--|--|--|--|
|             | ESC      |                    | ADD RIDER |          |  |  |  |  |
|             |          |                    |           |          |  |  |  |  |
|             | 7 8 9 DE | S TAB 15           | ACTIVATE  |          |  |  |  |  |
|             | 4 5 6    | P TAB 14           | SAVE      |          |  |  |  |  |
| . ge . f    | 1 2 3    | C TAB 12           |           |          |  |  |  |  |
|             |          | SET SPEED 15.5 MPH | CANCEL    | N        |  |  |  |  |
|             | 0 . EN   | STBD RAM 14        |           |          |  |  |  |  |
| 25 m B 10.5 |          |                    |           |          |  |  |  |  |
|             |          |                    |           |          |  |  |  |  |

• When finished, tap Save.

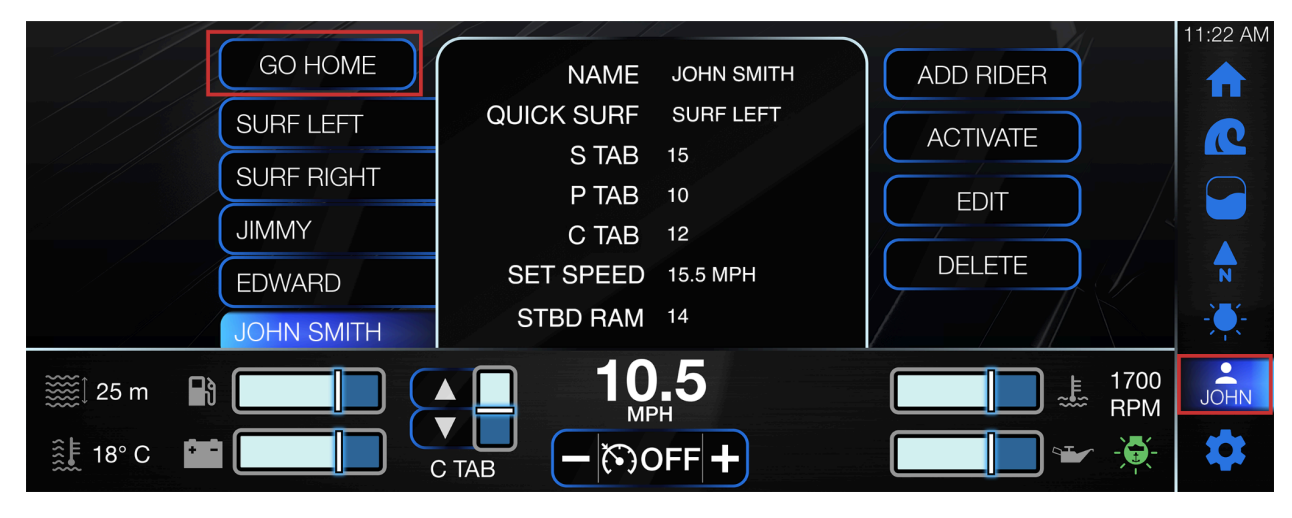

## Go Home Mode

- Note: When the Go Home feature is selected, all ballasts will drain and cruise control will automatically set to 22 MPH.
- From the main display, in the right navigation pane, tap the Profile icon (6th symbol).
- Tap Go Home.
- The option is now activated.

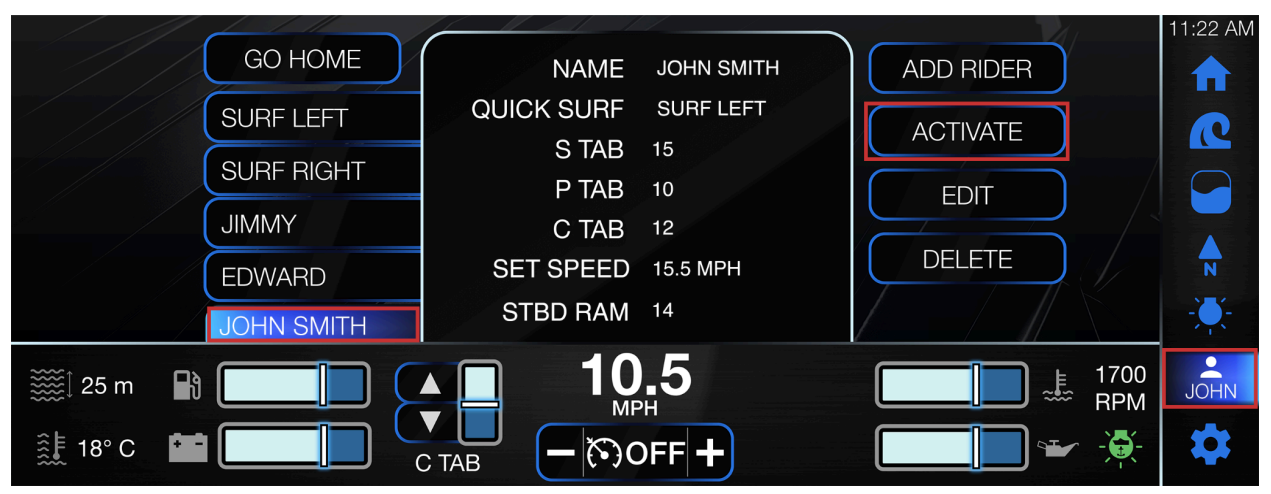

#### Activate/Deactivate Profile

- Locate and tap the appropriate account. Note: Surf Left, Surf Right, Pro Surf Left and Pro Surf Right are default profiles.
- Once the profile is selected, the corresponding information will display.
- To activate the chosen profile, tap Activate.
- In the Change Profile pop-up dialog box, tap Yes.
- Note: The Ramfill Fill Disabled pop-up dialog box will appear if the speed is not between 8-15 MPH. If this occurs, tap Ok to proceed.
- The profile is now activated! To deactivate the profile, tap the active profile.
- Tap Deactivate.

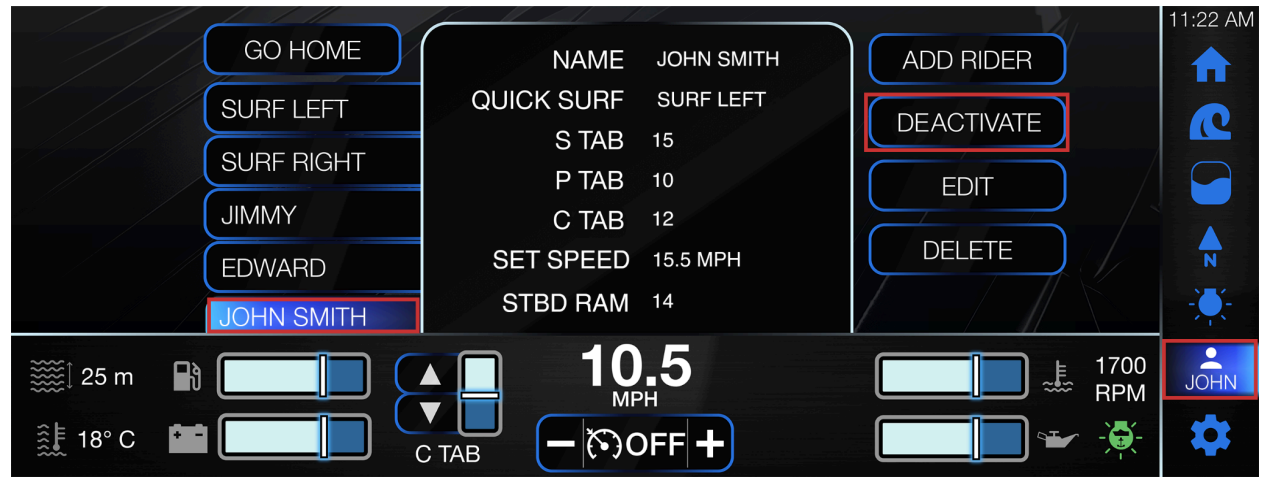

## Maps Screen

### Map Controls

Buttons exclusively on the Map page and pop-up window are shown in the table below:

| ICON | DESCRIPTION                    |  |
|------|--------------------------------|--|
|      | To zoom in the map.            |  |
|      | To zoom out the map.           |  |
|      | To view your current location. |  |
|      | To change the map orientation. |  |

|          | To add a waypoint.                             |
|----------|------------------------------------------------|
|          | To add a track.                                |
| 2        | To display a list of the waypoints and tracks. |
| ()<br>() | To locate a track.                             |
|          | To assign the track to the selected waypoint.  |

|           | To edit the waypoint/track name.          |
|-----------|-------------------------------------------|
|           | To delete the selected waypoint or track. |
|           | To toggle track visibility on/off.        |
| $\times$  | The Close icon in the pop-up window.      |
| WAYPOINTS | The Waypoints tab in the pop-up window.   |

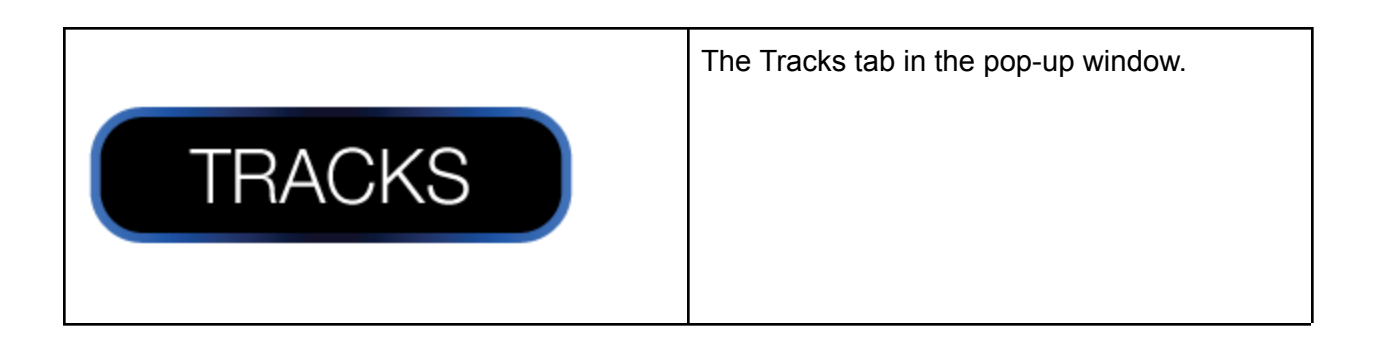

From the main display, in the right navigation pane, tap the Map icon (4th symbol).

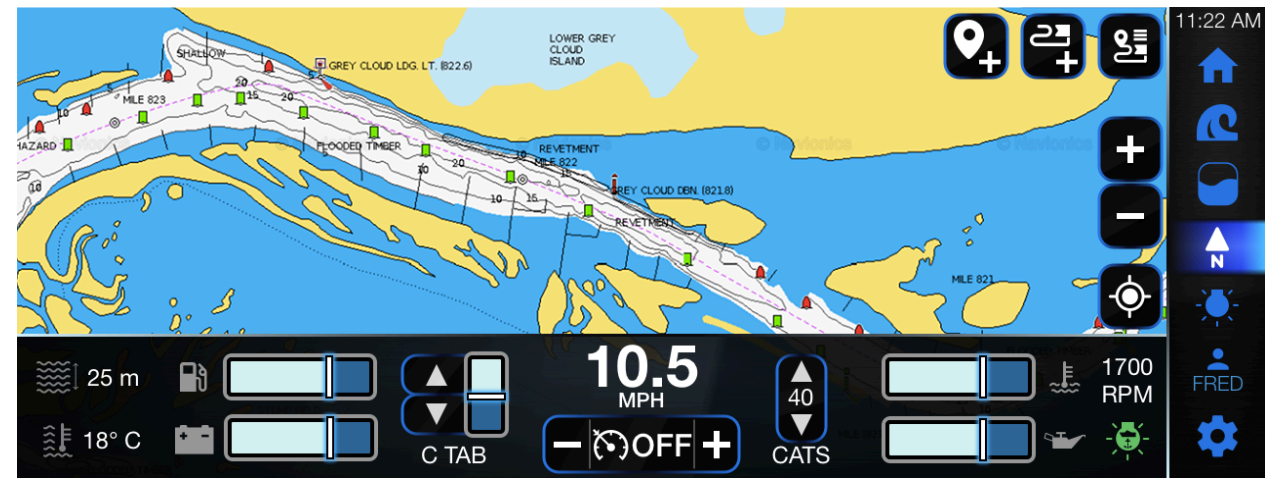

Waypoints

Add a Waypoint

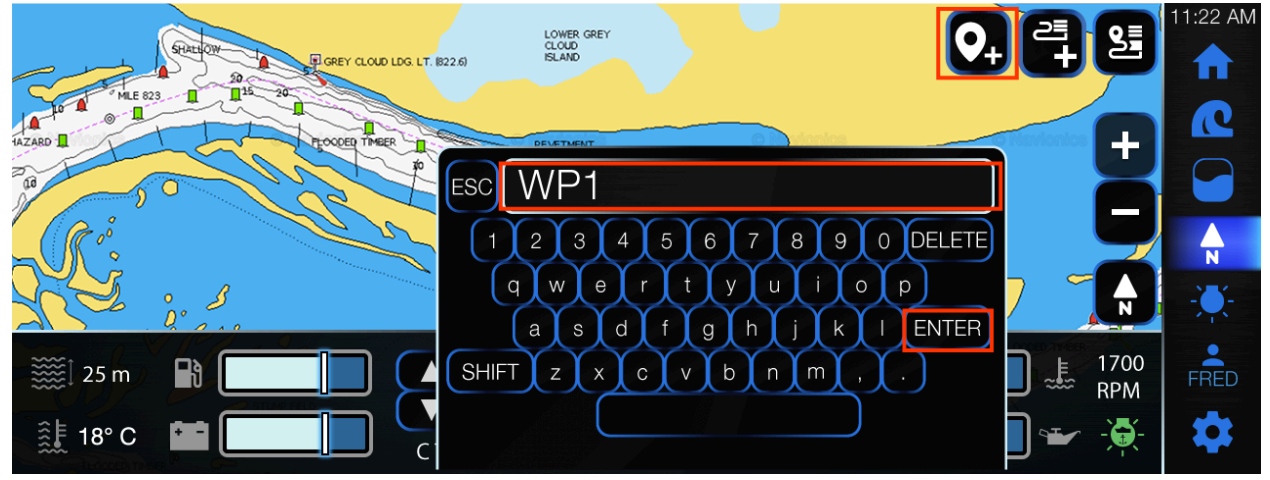

- From the Map page, locate the right-hand corner.
- Tap the Waypoint icon.
- In the pop-up dialog box, enter the appropriate information.
- When finished, tap Enter.

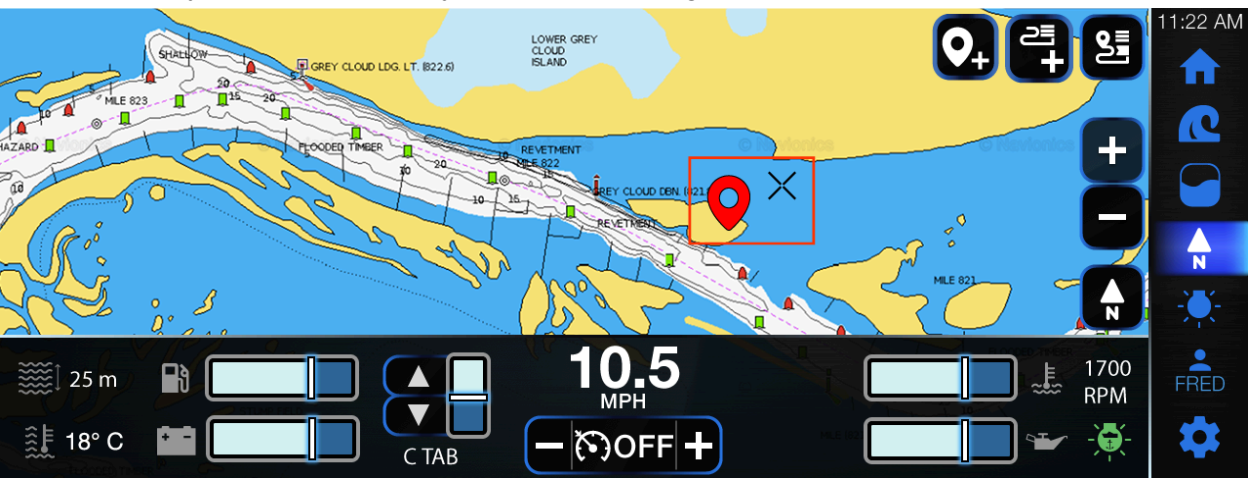

• The waypoint is now displayed on the Map page.

Tracks

Add a Track

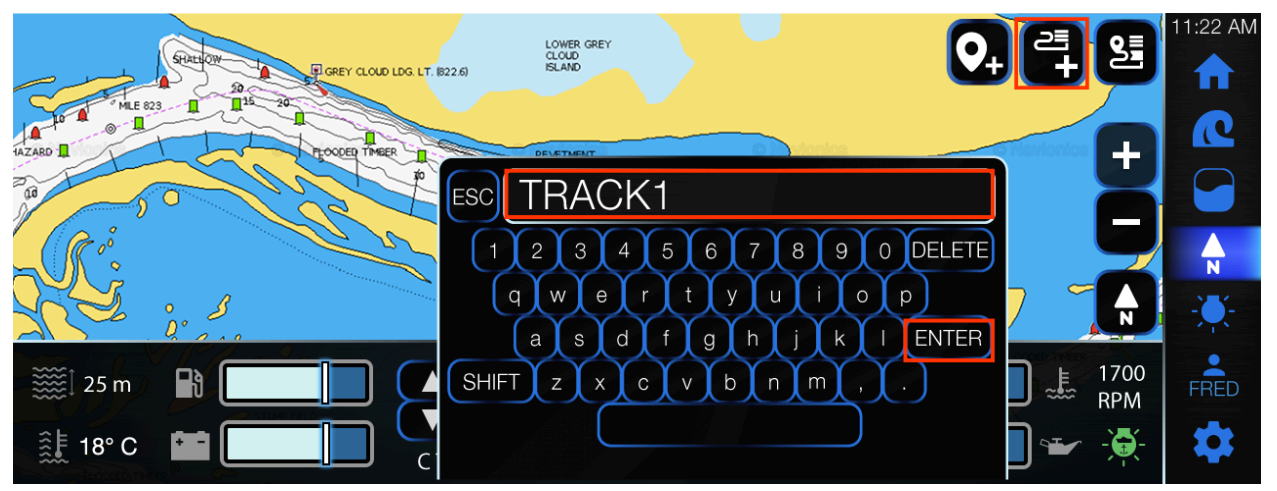

- From the Map page, locate the right-hand corner.
- Tap the Track icon.
- In the pop-up dialog box, enter the appropriate information.
- When finished, tap Enter.
- The track is now added.

Popup

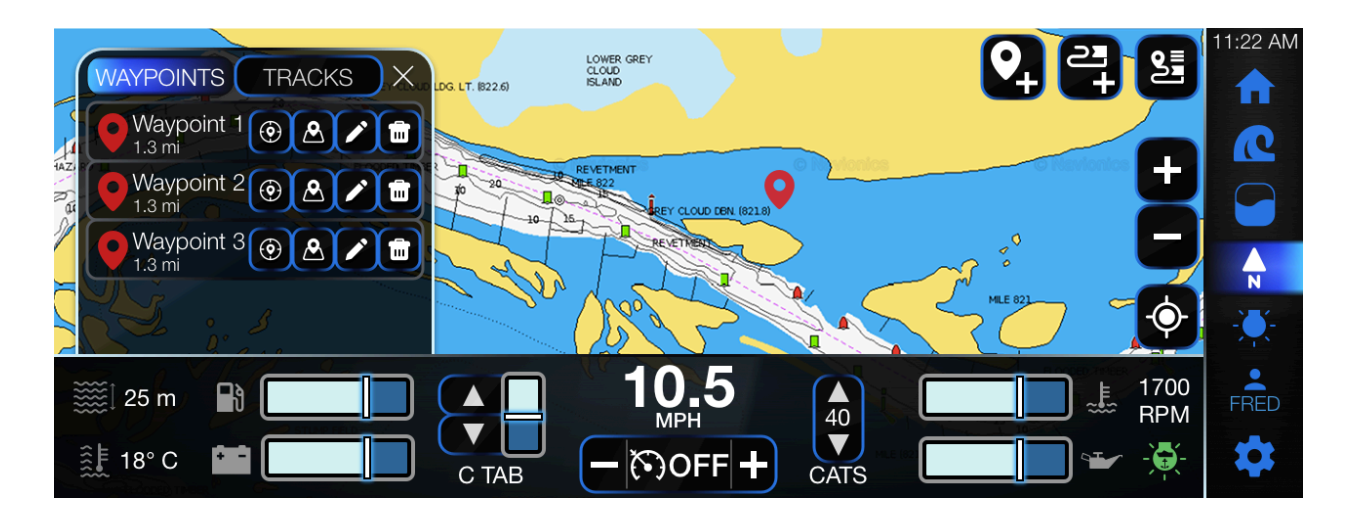

#### Waypoints

- From the Map page, locate the right-hand corner.
- Tap the Waypoint and Track List icon.
- The pop-up window is displayed on the left-side of the Map page.
- Note: In the pop-up window, there are 2 tabs: Waypoints & Tracks.
- Tap the Waypoints tab.
- The listed Waypoints are displayed.
- Each waypoint has 4 corresponding options:
  - Locate a track (1st icon).
  - Assign the track (2nd icon).
  - Rename the waypoint (3rd icon).
  - Delete the waypoint (4th icon).
- Apply the appropriate settings for the selected waypoint.
- When finished, tap the Close icon.

#### Tracks

- From the Map page, locate the right-hand corner.
- Tap the Waypoint and Track List icon.
- The pop-up window is displayed on the left-side of the Map page.
- Note: In the pop-up window, there are 2 tabs: Waypoints & Tracks.
- Tap the Tracks tab.
- The listed tracks are displayed.
- Each track has 3 corresponding options:
  - Toggle the visibility on/off (1st icon).
  - Rename the track (2nd icon).
  - Delete the track (3rd icon).
- Apply the appropriate settings for the selected waypoint.
- When finished, tap the Close icon.

### Menu

|              | 11      | SETTINGS    |      |            | 11:22 AM |
|--------------|---------|-------------|------|------------|----------|
|              | GENERAL |             |      |            | 0        |
|              | DISPLAY |             |      |            |          |
|              | ENGINE  |             |      |            |          |
|              | PDM     |             |      |            | N        |
|              | SURF    |             |      |            |          |
| 🧱 25 m 🔒 🚺   |         | <b>10.5</b> | 40   | 1700 e RPM | FRED     |
| ŝ£ 18° C 📫 🚺 | СТАВ    | - 🔊 OFF +   | CATS |            | \$       |

#### **Dealer Settings**

- In the right navigation pane, tap the Settings icon (7th symbol).
- In the Settings display, tap General.
- Scroll down, to locate and tap Dealer Options.
- Note: There are 4 customization options:
  - Switching lighting outputs:
    - Interior lights
    - Tower lights
    - Underwater lights
    - Docking lights
    - Heater
    - Seat heater
  - Enable or disable RGBW:
    - Activate/deactivate RideController LED+
  - Customization:
    - Change boat color
  - Camera:
    - Activate/deactivate
- Locate and set the appropriate options.